## Integrate Stripe with IndusTrack

## Note that you need to authenticate your Stripe account and be on live mode for the Stripe API keys to work.

Access Stripe. www.stripe.com and log in to the company account. If you do not have a Stripe account, set up one first.

| stripe Products                                                                                                    | Use cases Developers Company                 | Pricing                                                                           | Sign in >                                                                      |                                                              |
|----------------------------------------------------------------------------------------------------|----------------------------------------------|-----------------------------------------------------------------------------------|--------------------------------------------------------------------------------|--------------------------------------------------------------|
|                                                                                                    |                                              | 💿 ROCKET RIDES 🗸                                                                  | Q Search                                                                       | _                                                            |
|                                                                                                    |                                              |                                                                                   | Today                                                                          |                                                              |
| Payment                                                                                                    | S                                            | Increment Magazine<br>\$14 per quarter                                            | Gross volume < August 18 <<br>\$3,528,198.72 \$2,931,556.34<br>1:00 PM 1:00 PM | -                                                            |
| Intrastruc                                                                                                    | ture                                         | ∉ Pay                                                                             | 12:00 AM                                                                       | Now                                                          |
| for the int                                                                                                    | ernet                                        | Email<br>Card Information                                                         | Reports summary<br>Last 4 weeks ∽                                              | Compared to previous period                                  |
| Millions of companies of all sizes—from star<br>500s—use Stripe's software and APIs to acc<br>send payouts, and manage their businesses | tups to Fortune<br>rept payments,<br>online. | Number W E E ***<br>MM / YY CVC **<br>Country or region<br>United States *<br>Z/P | Gross volume #48%<br>\$4,542,345,45 \$4,062,124.33<br>Jul 18 Aug 18            | Net volume from sales #4.23<br>\$4,180,332.54 \$33<br>Jul 18 |
|                                                                                                    | stripe                                       |                                                                                   | Go to Settings to ac                                                           | tivate Windows.                                              |
|                                                                                                    | Sign in to your account<br>Email             |                                                                                   |                                                                                |                                                              |
|                                                                                                    | Password Forgot yo                           | ur password?                                                                      |                                                                                |                                                              |
|                                                                                                    | Stay signed in for a week                    |                                                                                   |                                                                                |                                                              |
|                                                                                                    | Continue<br>Use single sign-on (SSO) instea  | d                                                                                 |                                                                                |                                                              |
|                                                                                                    | Don't have an account? Sign u                | 2                                                                                 |                                                                                |                                                              |

From the **Dashboard**, go to the left navigation and click on **Developers**.

| ۰              | Unnamed account                  | Q Search «O Feedback about                                                                                                    | this page? | 0   |   |
|----------------|----------------------------------|----------------------------------------------------------------------------------------------------|------------|-----|---|
| <b>^</b>       | Home<br>Activate your account    | Welcome to Stripe, Marketing<br>Integrate with Stripe by choosing a payment flow that's right for your business.<br>Prefer not to write code? Use an app instead,            |            |     |   |
| 10<br>10<br>10 | Payments<br>Balance<br>Customers | <ul> <li>Activate your Stripe account</li> <li>Before you start processing payments, tell us a few details about you and the products or services you're selling.</li> </ul> |            | Sta | 1 |
| 3              | Atlas<br>Radar                   | > Get your test API keys                                                                                                    |            |     |   |
| •              | Billing<br>Connect               | > Grow your online business with Payments                                                                                                    |            |     |   |
| •              | Terminal                         | > Create a platform or marketplace with Connect                                                                                                    |            |     |   |
|                | Developers<br>Viewing test data  | > Build a recurring business or send invoices with Billing                                                                                                    |            |     |   |
| ٥              | Settings                         | a Get your live API keys                                                                                                    |            |     |   |

|              | Unnamed account<br>Add a name |        | Q Search                                         | «0 Feedb                                   | ack about i | this page?         | 0 4                    |
|--------------|-------------------------------|--------|--------------------------------------------------|--------------------------------------------|-------------|--------------------|------------------------|
| ♠            | Home                          |        | API keys                                         | TEST DATA                                  | .earn more  | e about API authen | tication $\rightarrow$ |
|              | Activate your account         |        | Viewing test API keys. Toggle to view live keys. |                                            |             | Viewing            | test data              |
| ~ ~ <b>0</b> | Balance<br>Customers          |        | Standard keys                                    |                                            |             |                    |                        |
| 0            | Atlas                         | (here) | NAME                                             | TOKEN                                      | LAST        | USED CREAT         | ED                     |
|              | Radar                         | 3      | Publishable key                                  | pk_test_QwcqpTIpgrHTXNIGwugwgcWF00IB7dQyeo | 1           | — Jul 18, 20       | 19                     |
| ۲            | Billing                       |        | Secret key                                       | Reveal test key token                      |             | — Jul 18, 20       | 19                     |
| 0 1 0        | Connect<br>Orders<br>Terminal |        | Restricted keys                                  |                                            |             | + Create restri    | icted key              |
|              | Developers                    | -      | NAME                                             |                                            | TOKEN       | LAST USED C        | REATED                 |
| -            | API keys                      |        | No restricted keys                               |                                            |             |                    |                        |
|              | Webhooks<br>Events<br>Logs    |        |                                                  |                                            |             |                    |                        |

From the Standard Keys block, copy the Publishable Key.

|         | Unnamed account<br>Add a name | Q Search                                         | I Feedbard                                 | sk about this page?                             |
|---------|-------------------------------|--------------------------------------------------|--------------------------------------------|-------------------------------------------------|
| A       | Home                          | API keys                                         | TEST DATA                                  | arn more about API authentication $\rightarrow$ |
|         | Activate your account         | Viewing test API keys. Toggle to view live keys. |                                            | 🚺 Viewing test data                             |
| ^↓<br>0 | Balance                       | Standard keys                                    |                                            |                                                 |
| 0       | Atlas                         | NAME                                             | TOKEN                                      | LAST USED CREATED                               |
|         | Radar                         | Publishable key                                  | pk_test_QwcqpTIpgrHTXNIGwugwgcWF00IB7dQyeo | — Jul 18, 2019 …                                |
| ۲       | Billing                       | Secret key                                       | Reveal test key token                      | — Jul 18, 2019 …                                |
| •       | Connect                       |                                                  |                                            |                                                 |
| *       | Orders                        | Restricted keys                                  |                                            | + Create restricted key                         |
| Θ       | Terminal                      |                                                  |                                            |                                                 |
|         | Developers                    | NAME                                             |                                            | TOKEN LAST USED CREATED                         |
|         | API keys                      | No restricted keys                               |                                            |                                                 |
|         | Webhooks                      |                                                  |                                            |                                                 |
|         | Events                        |                                                  |                                            |                                                 |
|         | Logs                          |                                                  |                                            |                                                 |

Login to Industrack. From the main page, go to the account icon and select Settings.

| INVOICES | TIMESHEET                         | SNOWTRACK        | MESSAGES    | REPORTS  |                 |
|----------|-----------------------------------|------------------|-------------|----------|-----------------|
| 7 1      |                                   | GO!              |             |          | johnw@indus.org |
| m i      |                                   | New H            | Crystal Rob | binsdale | C SETTINGS      |
| (55)     | Clifton E<br>French<br>Regional F | E. (169)<br>Park |             |          | G LOG OUT       |

From the left navigation, go to **Payment Integration**.

| MAP CUSTOMER        | SCHEDULE | ESTIMATES | INVOICES | TIMESHEET | SNOWTRACK         | MESSAGES | S REPORTS |
|---------------------|----------|-----------|----------|-----------|-------------------|----------|-----------|
| E Company Settings  | ¢        | Stripe    |          |           |                   |          |           |
| 불 Office Users      |          |           |          |           | Publishable key * |          |           |
| III Field Employees | ¢        |           |          |           | Secret key *      | Required |           |
| # Vehicle Tracking  | ¢        |           |          |           |                   | Required |           |
| A Reminders         |          |           |          |           |                   | Cancel   | Save      |
| D Mobile App        | ¢        |           |          |           |                   |          |           |
| II Inventory        | ¢        |           |          |           |                   |          |           |
| PriceBooks          | ¢        |           |          |           |                   |          |           |
| m Scheduling        | ¢        |           |          |           |                   |          |           |
| ⊘ Timesheet         | ¢        |           |          |           |                   |          |           |
| III Customers       | ¢        |           |          |           |                   |          |           |
| ta QuickBooks       | ¢        |           |          |           |                   |          |           |
| Payment Integratio  | on 🏀     |           |          |           |                   |          |           |
| III Subscription    | 1        |           |          |           |                   |          |           |

Paste the **Publishable Key** copied from Stripe on the **Publishable Key\* field**.

| MAP   | CUSTOMER        | SCHEDULE | ESTIMATES | INVOICES | TIMESHEET | SNOWTRACK         | MESSAGES REPORTS                              |  |
|-------|-----------------|----------|-----------|----------|-----------|-------------------|-----------------------------------------------|--|
| III C | ompany Settings | ¢        | Stripe    |          | _         |                   |                                               |  |
| 쓸 이   | ffice Users     |          |           |          |           | Publishable key * | nk_test_QwsaaTipartHTXNIQwsawaaXXE90U97dQbwsl |  |
| II Fi | eld Employees   | <        |           |          |           | Secret key *      |                                               |  |
| an V  | ehicle Tracking | <        |           |          |           |                   | Required                                      |  |
| ₿ R   | eminders        |          |           |          |           |                   | Cancel Save                                   |  |
| D Mo  | bile App        | <        |           |          |           |                   |                                               |  |

Go back to the Standard Keys block on Stripe and click on Reveal test key token.

| ۰       | Unnamed account<br>✓ Add a name   | Q Search                                         | <0 Feedba                                  | ck about this page? 🌲 🔞 🚨                        |
|---------|-----------------------------------|--------------------------------------------------|--------------------------------------------|--------------------------------------------------|
| ♠       | Home                              | API keys                                         | TEST DATA                                  | earn more about API authentication $\rightarrow$ |
| , v     | Activate your account<br>Payments | Viewing test API keys. Toggle to view live keys. |                                            | 🕐 Viewing test data                              |
| ^↓<br>0 | Balance<br>Customers              | Standard keys                                    |                                            |                                                  |
|         | Atlas                             | NAME                                             | TOKEN                                      | LAST USED CREATED                                |
|         | Radar                             | Publishable key                                  | pk_test_0wcqpTIpgrHTXNIGwugwgcWF00187dQyeo | — Jul 18, 2019 …                                 |
| ۲       | Billing                           | Secret key                                       | Reveal test key token                      | — Jul 18, 2019 ····                              |
| . 🤊     | Connect                           |                                                  |                                            |                                                  |
| **      | Orders                            | Restricted keys                                  |                                            | + Create restricted key                          |
| •       | Terminal                          | Restricted Reys                                  |                                            | , create restricted key                          |
|         | Developers                        | NAME                                             |                                            | TOKEN LAST USED CREATED                          |
|         | API keys                          | No restricted keys                               |                                            |                                                  |
|         | Webhooks                          |                                                  |                                            |                                                  |

Copy the Secret Key that will be revealed.

| Unnamed account<br>Add a name                      | Q Search                                         | 40 Feedback                                | about this page? 🌲 😮 🚨                       |
|----------------------------------------------------|--------------------------------------------------|--------------------------------------------|----------------------------------------------|
| All Home                                           | API keys                                         | TEST DATA                                  | n more about API authentication $ ightarrow$ |
| Payments                                           | Viewing test API keys. Toggle to view live keys. |                                            | 🚫 Viewing test data                          |
| <ul> <li>♣ Balance</li> <li>▲ Customers</li> </ul> | Standard keys                                    |                                            |                                              |
| () Atlas                                           | NAME                                             | TOKEN                                      | LAST USED CREATED                            |
| Radar                                              | Publishable key                                  | pk_test_QwcqpTIpgrHTXNIGwugwgcWF00IB7dQyeo | — Jul 18, 2019 …                             |
| <ul> <li>Billing</li> </ul>                        | Secret key                                       | sk_test_b8rzdcpGxPsFd4Trfrhqe9dN001KjbihJu | — Jul 18, 2019                               |
| Connect                                            |                                                  |                                            |                                              |
| Orders     Terminal                                | Restricted keys                                  |                                            | + Create restricted key                      |
| Developers                                         | NAME                                             | то                                         | KEN LAST USED CREATED                        |
| API keys                                           | No restricted keys                               |                                            |                                              |
| Webhooks                                           |                                                  |                                            |                                              |

Go back to the Stripe Payment Integration page on Industrack. Paste the copied Secret Key on the Secret Key\* field. Hit Save.

| MAP   | CUSTOMER        | SCHEDULE | ESTIMATES | INVOICES | TIMESHEET | SNOWTRACK         | MESSAGES   | REPORTS                               |
|-------|-----------------|----------|-----------|----------|-----------|-------------------|------------|---------------------------------------|
| II Co | ompany Settings | <        | Stripe    |          |           |                   |            | /                                     |
| 삼 어   | ffice Users     |          |           |          |           | Publishable key * | pk_test_Qw | rcqpTlpgrHTXNIGwugwgcWF00IB7dQyeo     |
| II Fi | eld Employees   | <        |           |          |           | Secret key *      | sk_tes     | st_b8rzdcpGxPsEd4Trfrhge9dN001KibihJu |
| a≋ Vo | whicle Tracking | <        |           |          |           |                   |            |                                       |
| .♣ R  | eminders        |          |           |          |           |                   | Cancel     | Save                                  |
| D Mo  | bile App        | <        |           |          |           |                   |            | 4                                     |

You will now be able to process credit card payments from the field via your **Industrack mobile**.

A Quick Note. It is not recommended to set up Restricted Keys in Stripe. Doing so may cause errors.

|    | Unnamed account<br>Add a name | Q Search                                         | «O Feedback about this page? 🐥 🚱 💄                          |
|----|-------------------------------|--------------------------------------------------|-------------------------------------------------------------|
| ♠  | Home                          | API keys                                         | TEST BAIA                                                   |
| ~  | Activate your account         | Viewing test API keys. Toggle to view live keys. | 💽 Viewing test data                                         |
| ÷+ | Balance<br>Customers          | Standard keys                                    |                                                             |
|    | Atlas                         | NAME                                             | TOKEN LAST USED CREATED                                     |
|    | Radar                         | Publishable key                                  | pk_test_QwcqpTIpgrHTXNIGwugwgcWF00IB7dQyeo — Jul 18, 2019 … |
| ۲  | Billing                       | Secret key                                       | sk_test_b8rzdcpGxPsFd4Trfrhqe9dN001KjbihJu — Jul 18, 2019   |
|    | Connect                       |                                                  |                                                             |
| 1  | Orders                        | Restricted keys                                  | + Create restricted key                                     |
| 0  | Terminal                      | neonities rego                                   |                                                             |
|    | Developers                    | NAME                                             | TOKEN LAST USED CREATED                                     |
|    | API keys<br>Webhooks          | No restricted keys                               |                                                             |